## **VU**<sup>+</sup>DUO **E SE** Easy Setup Guide

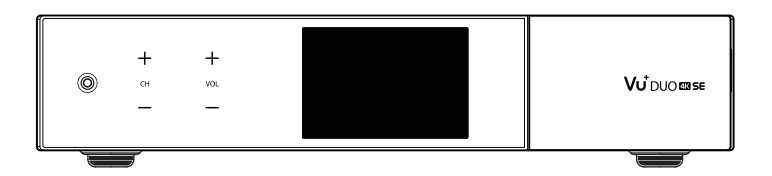

English | Slovensky | Polski | Česky

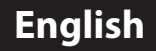

## **VU**<sup>+</sup>DUO **E SE** Easy Setup Guide

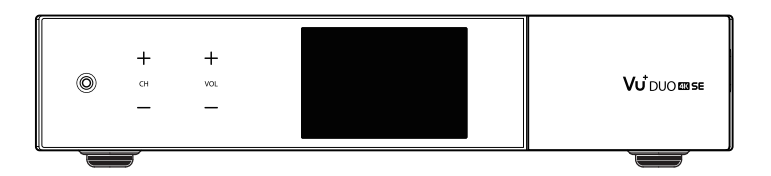

What's included?

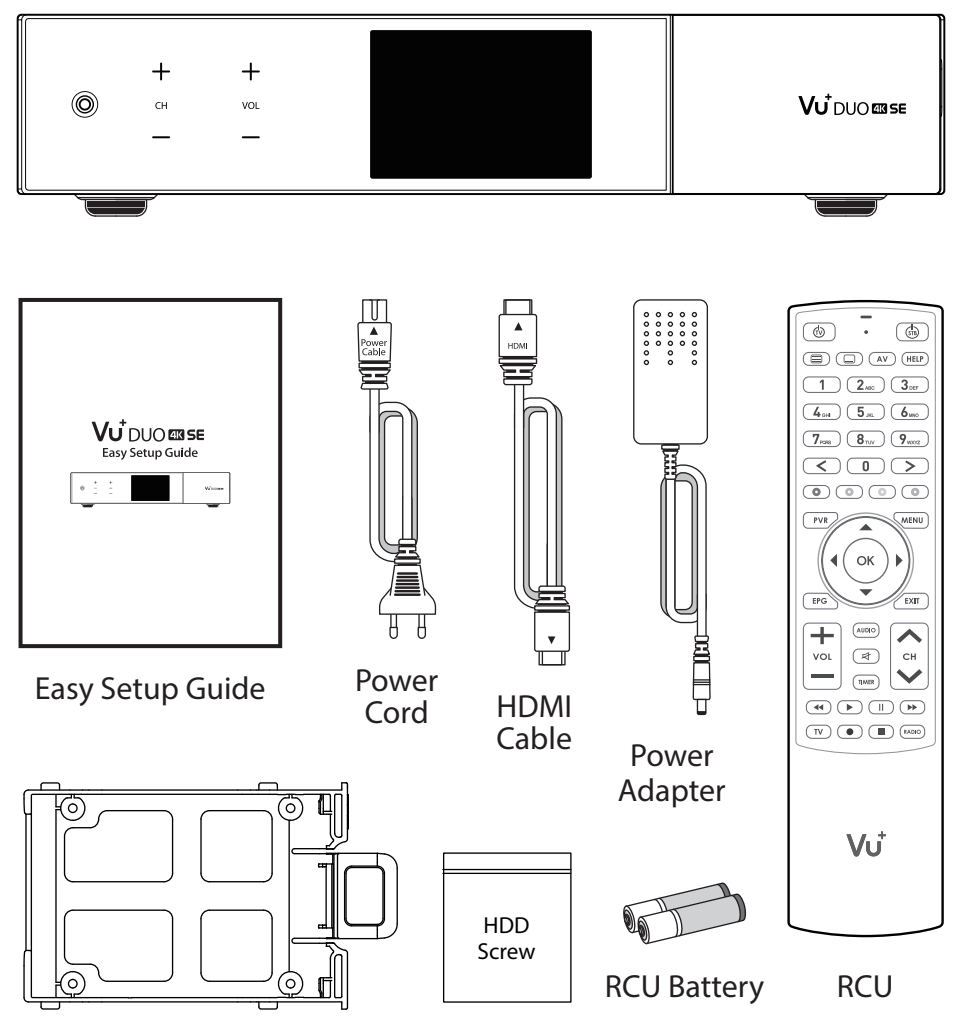

HDD BRKT

Front Panel

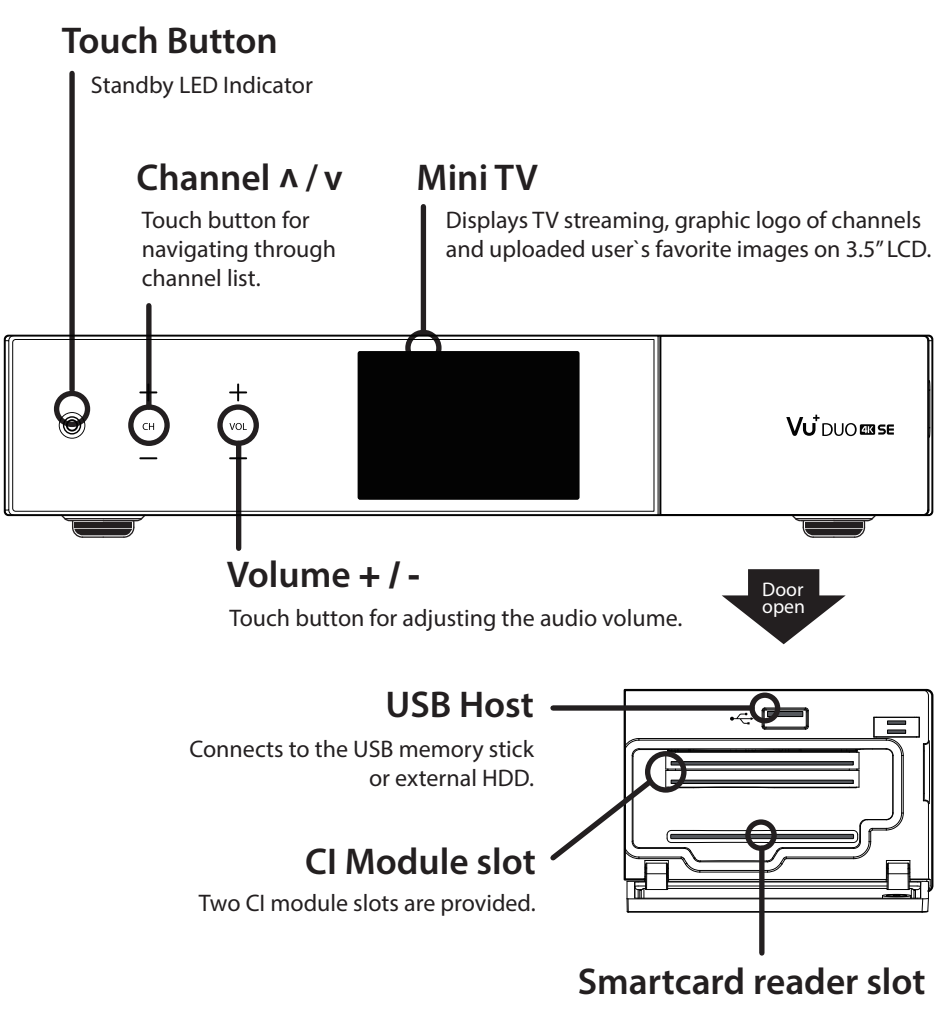

One Smartcard slots are provided.

Rear Panel

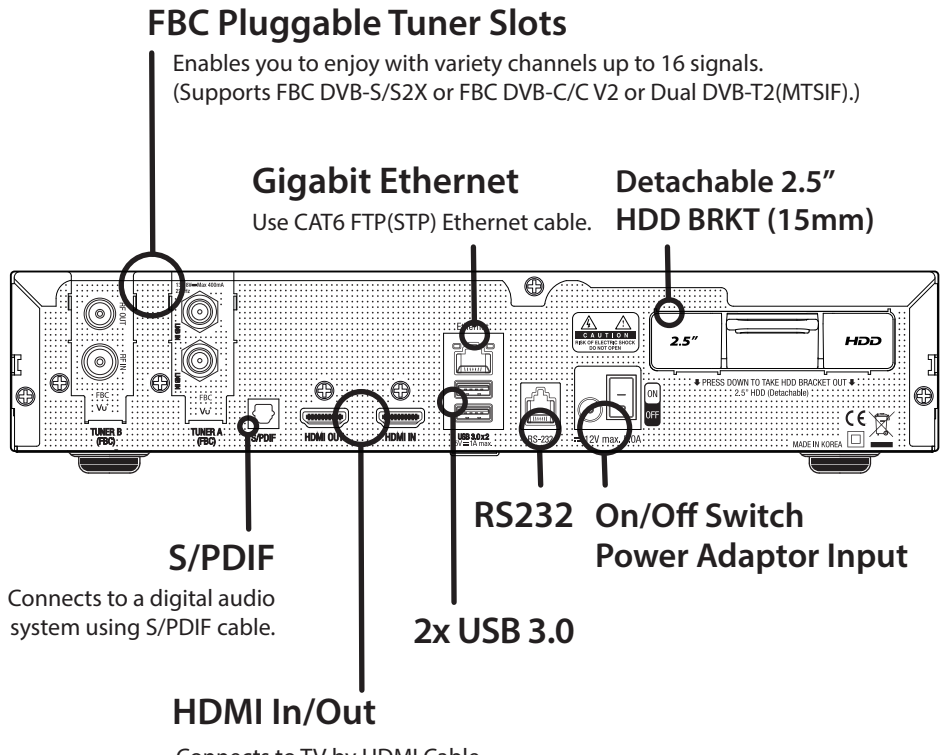

Connects to TV by HDMI Cable for both audio and video signals, also for using other devices connected to HDMI In port.

() NOTE

If using one signal cable, use upper LNB input on Tuner A slot.

Remote Control

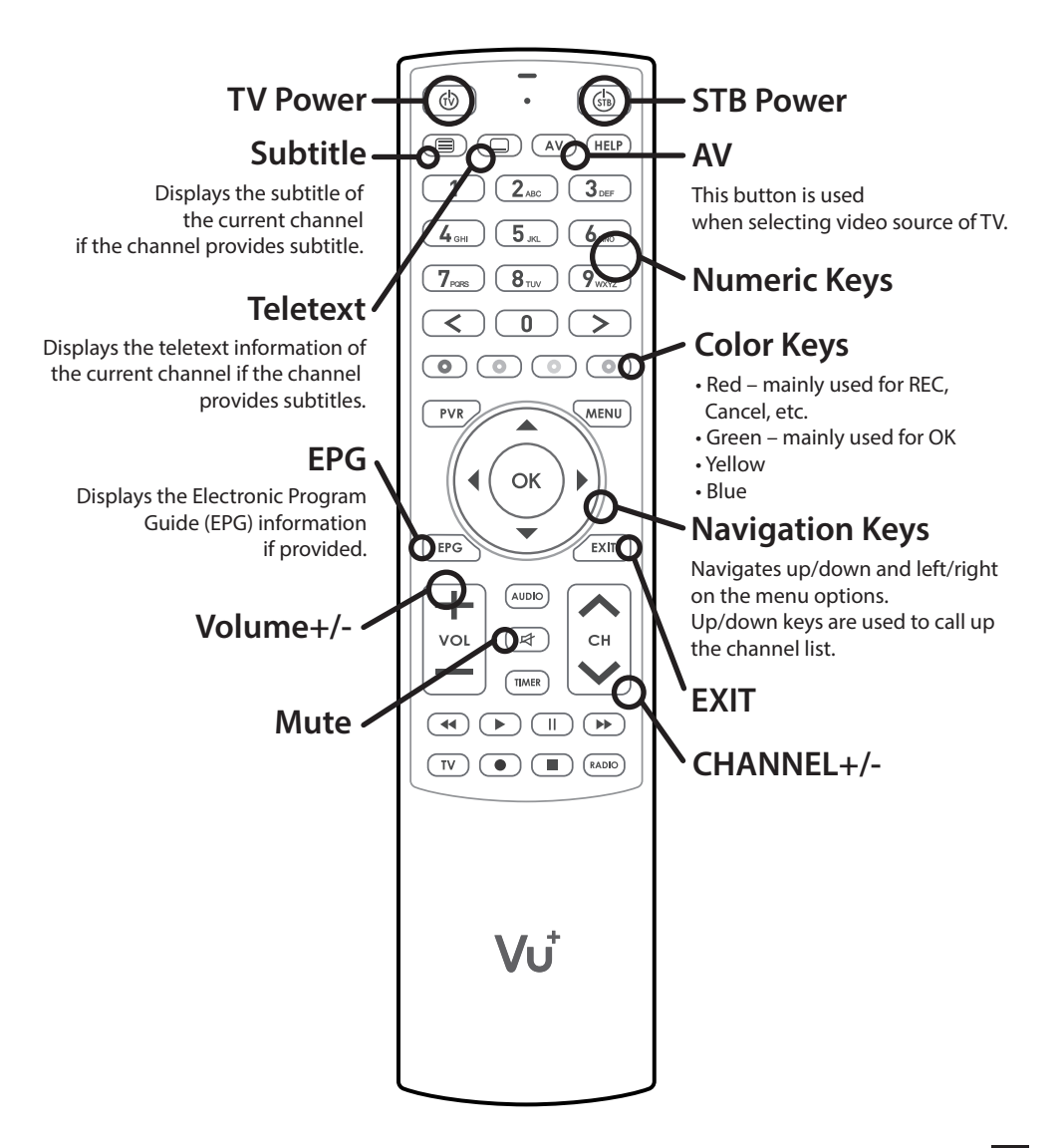

Precaution!!!

This Product has been designed and manufactured in compliance with EU consumer safety requirements (CE). Please read the following safety precautions carefully.

#### 1. Connecting Power

- This product operates only in the range of AC100-240V and 50Hz/60Hz. Please check first your power supply to see if it fits this range.
- Please be noted that you need to disconnect from the mains before you start any maintenance or installation procedures.
- Make sure that the power cord is placed in a position where it is easy to unplug it from the mains in an emergency.

#### 2. Overloading

• Do not overload a wall outlet, extension cord or adapter as this may cause electrical fire or shock.

#### 3. Liquid

- This product is not water-proof and should not be exposed to dripping, splashing, or any type of liquid.
- No objects filled with liquid such as base shall be placed on the product.
- Please do not clean the product with wet cloth, which may cause a short circuit.
- No wet objects should be placed near the product.

#### 4. Ventilation

- Allow a sufficient space between the product and other objects to make sure air ventilation of the product.
- Do not block the top or rear of the product with an object, which will close the ventilation holes and lead to a high temperature of the system. This may cause a failure of the product.
- a high temperature of the system. This may cause a failure of the produ
- Do not stack other electronic devices on top of the product.
- Do not insert any kind of pointed objects like screw, gimlet, etc. into the ventilation holes of the product. This will damage the product.

#### 5. Connecting the Satellite Cable.

• Disconnect the power of the product before you connect the satellite cable to the product. Otherwise, it may cause damage to the LNB.

#### 6. Grounding

• The LNB must be earthed to the system earth for the satellite dish.

#### 7. Location

- Place the product indoor.
- Do not expose the product to rain, sun or lightening.
- Do not place the product near any heat appliances as a radiator.
- Ensure that there is more than 10 cm distance from any electrical devices and wall.

#### 8. Lightening, Storm or Not In Use.

 Unplug the product and disconnect the antenna cable during a thunderstorm or lightening, especially when left unattended and unused for a long period of time. This will prevent possible damages from power surges or lightening.

#### 9. Replacement of Parts

- Unauthorized part replacements, especially by one who is not a qualified technician may result in damage to the product.
- Ensure that when part replacements are necessary qualified technicians perform the task using the components specified by the manufacturer.

#### 10. Hard Disk Drive

- Do not move the product or turn the power off suddenly while the Hard Disk Drive (HDD) is still running. This may result in damage to the HDD and thus the system.
- The company shall not be liable for any corruption of data on the HDD caused by careless use or misuse of users.

#### 11. Battery

- There is danger of explosion if batteries are incorrectly replaced.
- Replace batteries only with the same or equivalent type.

Connecting Cable

#### 1. Connect Satellite/Cable/Terrestrial Signal cable to DUO 4K SE

Vu+ DUO 4K SE has pluggable FBC tuner slot which you can choose FBC-S2X or FBC-C/C V2 or Dual T2(MTSIF) tuner.

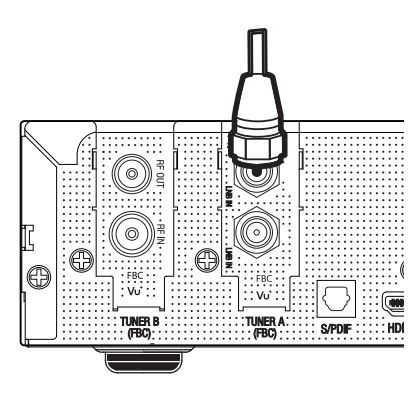

- 1) Combination FBC-S2X Tuner
- 2) Combination FBC-C/C V2 Tuner
- 3) Combination Dual T2(MTSIF) Tuner

## 2. Connect DUO 4K SE to the TV

One HDMI cable is included in the accessory box. Connect one end of the cable to the HDMI input of TV. Connect the other end to the HDMI output of DUO 4K SE.

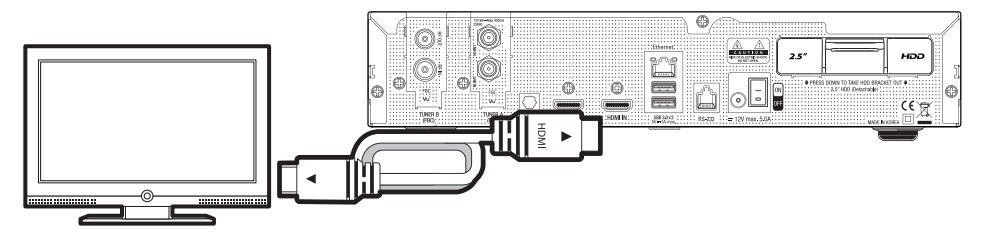

Connecting Cable

#### 3. Power Up

A power cord and an adapter are provided in the accessory box. Plug the round end of the adapter power cord into the power input of DUO 4K SE.

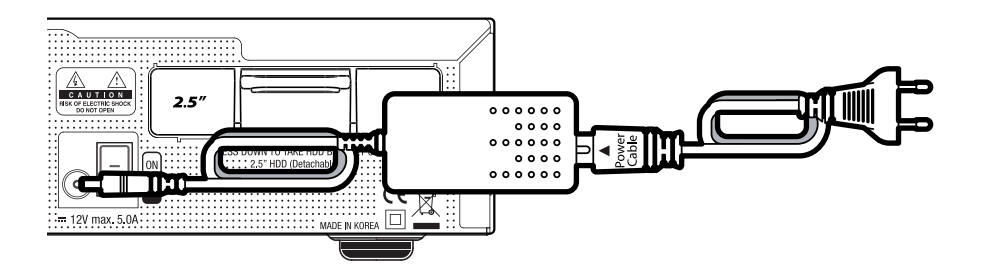

## () NOTE

DC input condition • 12V --- 5A

Run First Time Installation

#### **Step 1. Video Input Selection**

| Video input selection                                                                 |  |
|---------------------------------------------------------------------------------------|--|
| Please press OK if you can see this page on your TV or select a different input port. |  |
| The next input port will be automatically probed in 20 seconds.                       |  |
| English                                                                               |  |
| HDMI                                                                                  |  |
|                                                                                       |  |

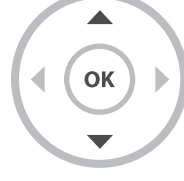

### Step 2. Video Mode Selection

| Video mode selection |  |  |
|----------------------|--|--|
| • English            |  |  |
| 720p                 |  |  |
| 1080i                |  |  |
| 1080p                |  |  |
| 2160p                |  |  |
| 576p                 |  |  |
| 480p                 |  |  |
| 576i                 |  |  |
|                      |  |  |

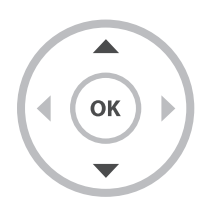

Run First Time Installation

#### Step 3. Language Selection

| Please use<br>Afterward | the UP and DOWN keys to select your language.<br>s press the OK button. |    |
|-------------------------|-------------------------------------------------------------------------|----|
|                         | English                                                                 |    |
|                         | German                                                                  | ОК |
|                         | Catalan                                                                 | •  |
|                         | Croatian                                                                |    |

### **Step 4. Configuring Satellite Connection**

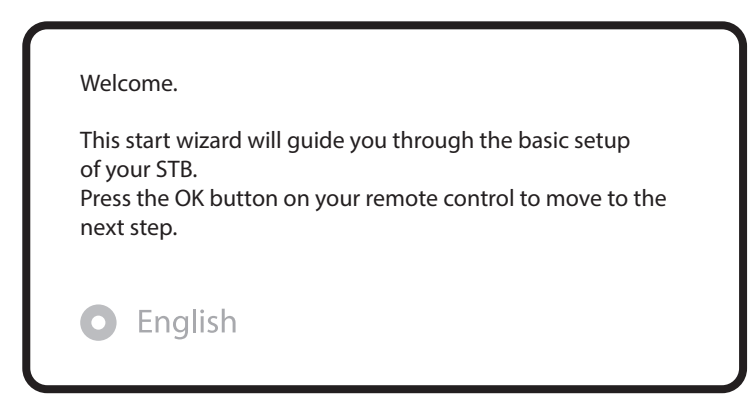

Run First Time Installation

| Use the up/down keys on your remote control to select<br>an option. After that, press OK.<br>English<br>Use wizard to set up basic features<br>Exit wizard |  |
|----------------------------------------------------------------------------------------------------|--|
| Use the left and right buttons to change an option. <ul> <li>English</li> </ul> Configuration Mode                                                         |  |

Using LEFT/RIGHT keys, you can choose one of the following Configuration Modes:

- Nothing connected
- Simple
- Loop-through to
- Equal to: mode to use the same configuration as that of Tuner A.
- Advanced: for an advanced user configuration.

Run First Time Installation

If you choose 'Simple' configuration mode, the following picture will appear.

| Please set up tuner A.               |                |      |
|--------------------------------------|----------------|------|
| Configuration Mode                   | Simple         | • ок |
| Mode                                 | DiSEqC A/B     |      |
| Port A                               | Astra(19.2E)   |      |
| Port B                               | Hotbird(13.0E) |      |
| Set Voltage and 22KHz                | yes            |      |
| Send DiSEgC only on satellite change | no             |      |

Besides satellite, various tuner types including cable and T2 can be used.

For more information regarding cable and T2, please refer to the user manual of DUO 4K SE.

Here you will be asked whether you want to install the default satellite lists. Press OK and the following image appears:

ок )

| Do you want to install default sa | t lists? |   |
|-----------------------------------|----------|---|
| • English                         |          | ( |
| Yes                               |          |   |
| No                                |          |   |

Run First Time Installation

#### Step 5. Channel Scan (Selecting Scan Mode - Automatic Scan / Manual Scan)

• If you press 'No', following image will appears.

Channel scanning is possible either in 'Automatic Scan' mode or 'Manual Scan' mode.

| Do  | you want to do a service scan? |
|-----|--------------------------------|
| 0   | English                        |
| Yes | , do an automatic scan now     |
| Yes | , do a manual scan now         |
|     |                                |
| No, | scan later manually            |

Automatic Scan

If you choose Automatic Scan, you will be asked whether to erase all the existing channels before scanning.

| What do you want to scan? |  |
|---------------------------|--|
| • English                 |  |
| Yes, Clear before scan    |  |
| Yes, ScanTuner A(DVB-S2)  |  |
| No, scan later manually   |  |
|                           |  |

Run First Time Installation

Press OK to initiate the channel scan.

Service Scan scan done! 2 services found! ANIXE HD ASTRA HD+

Channel Scanning

The scanned channels will be displayed if the previous configurations have been done correctly.

### Step 6. Install Default Service List

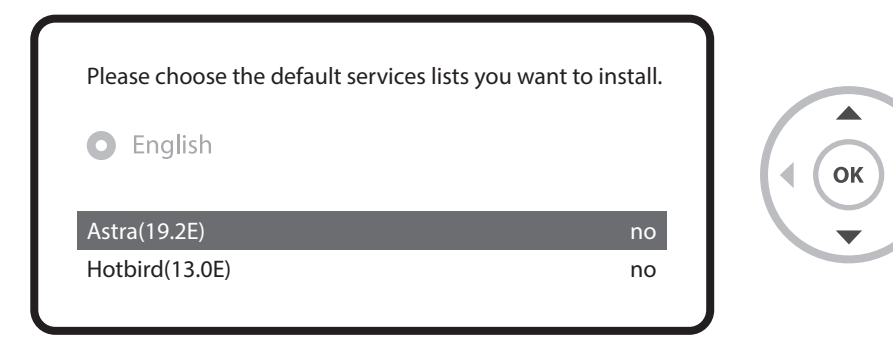

Run First Time Installation

#### Step 7. Parental Control Option

Here you can choose whether to enable the parental control option. If you press OK, you will be asked to enter PIN number.

| Do you want to enable the parental control feature<br>on your STB?<br>English                              |  |
|----------------------------------------------------------------------------------------------------|--|
| Yes<br>No                                                                                                  |  |
| You need to set a PIN code and hide it from your children.<br>Do you want to set the pin now?<br>• English |  |
| Yes<br>No                                                                                                  |  |
| Change pin code                                                                                            |  |
| New PIN     ****       Reenter new PIN     ****                                                            |  |

Run First Time Installation

#### Step 8. Wireless LAN Setup

Here you can set up 'Wireless LAN' for your convenient network connection.

| $\left[ \right]$ | System             |  |
|------------------|--------------------|--|
|                  | Crashlog Reporting |  |
|                  | Wireless LAN Setup |  |
|                  |                    |  |
|                  |                    |  |

Press OK button on 'Scan Wireless AP' and the list of available wireless network services that you can choose will appear.

| Wireless Netw                       | work Setup Menu |
|-------------------------------------|-----------------|
| Close                               | • Select        |
| Adapter setting<br>Scan Wireless AP |                 |
| Network test                        |                 |
| Restart network                     |                 |

## For more information about DUO 4K SE

TIP

By long pressing 'Help' button, you can also access to On-Screen Manual page.

\* The content in this Easy Setup Guide is subject to change without notice.

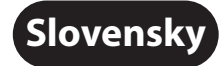

# **VU**<sup>+</sup>DUO **ER SE** Rýchly sprievodca inštaláciou

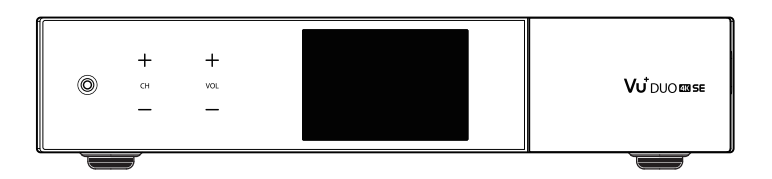

Obsah balenia?

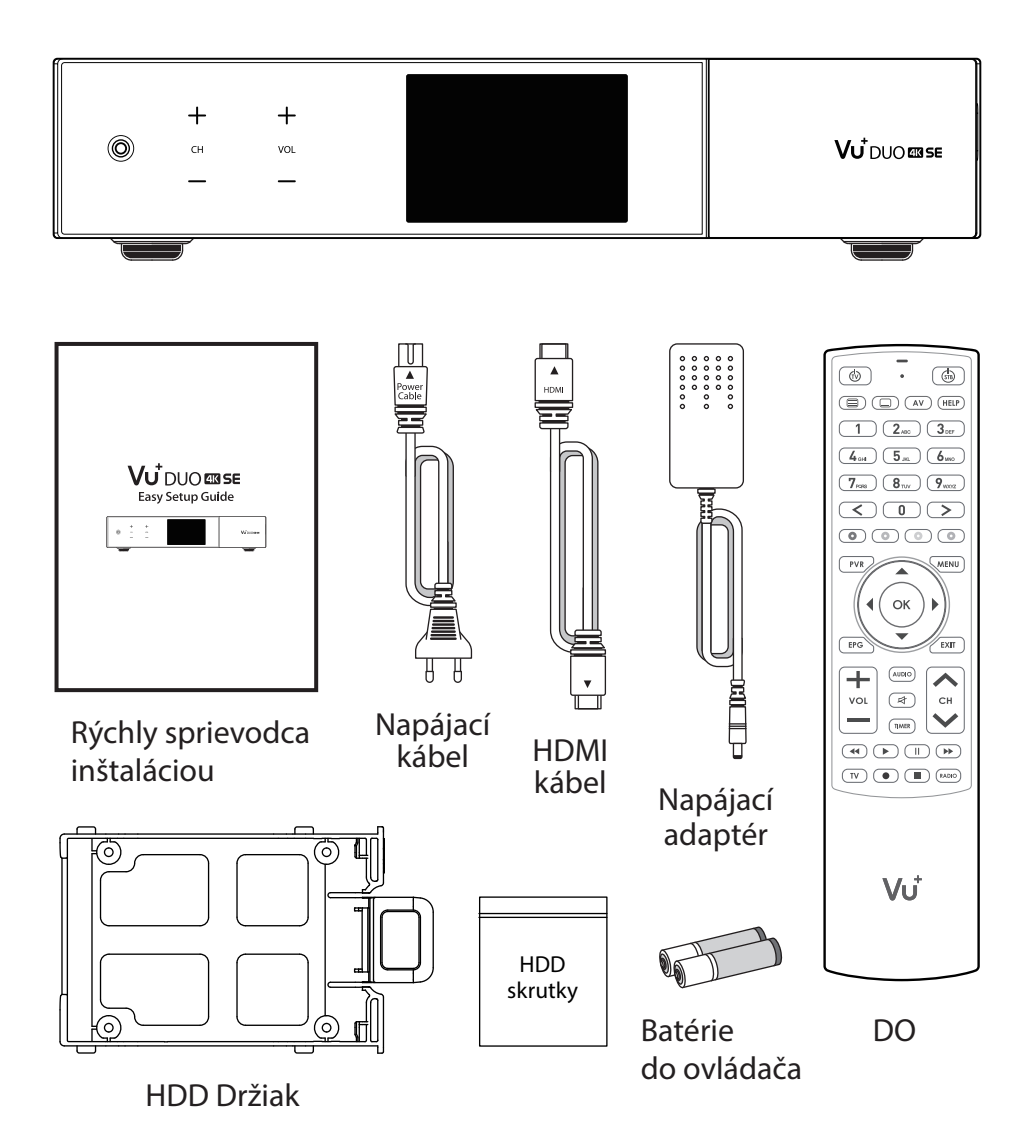

Predný Panel

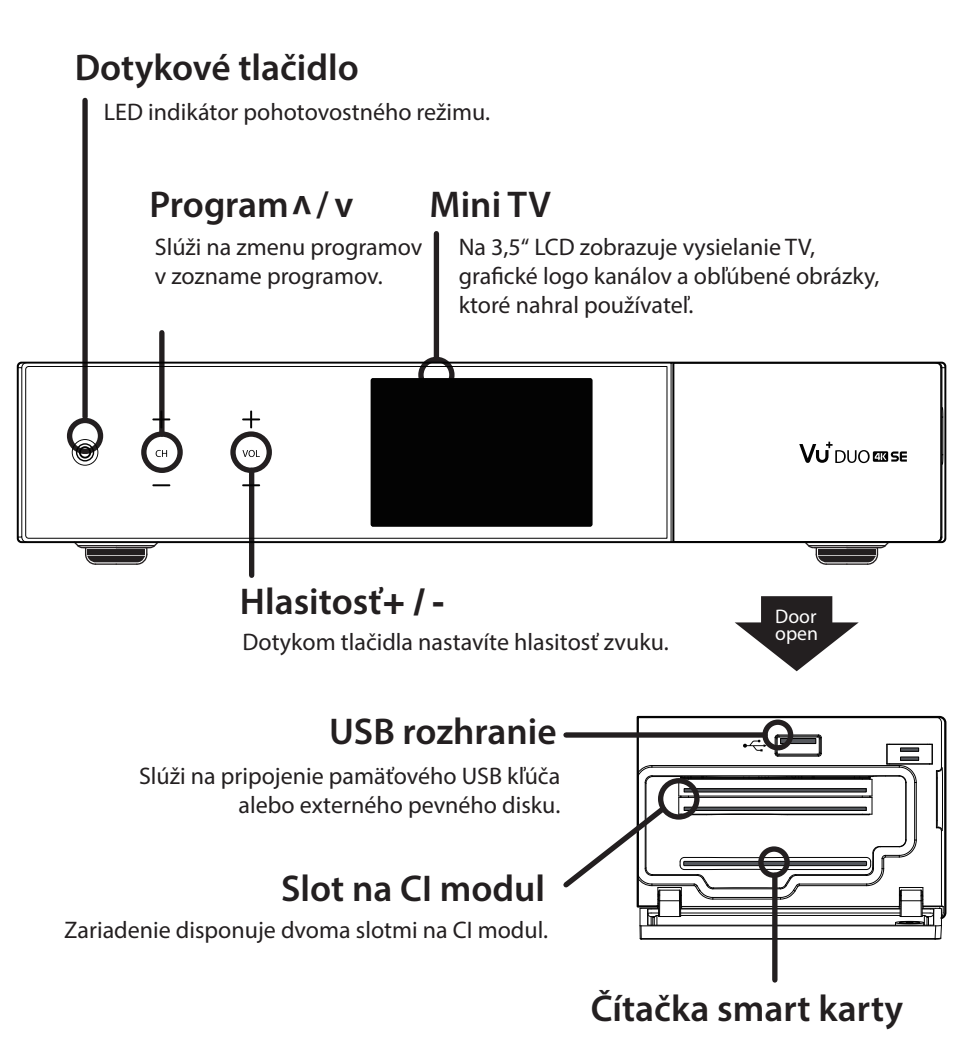

Dostupná jedna čítačka smart kariet.

Zadný panel

#### Slot na inštaláciu tunerov typu FBC

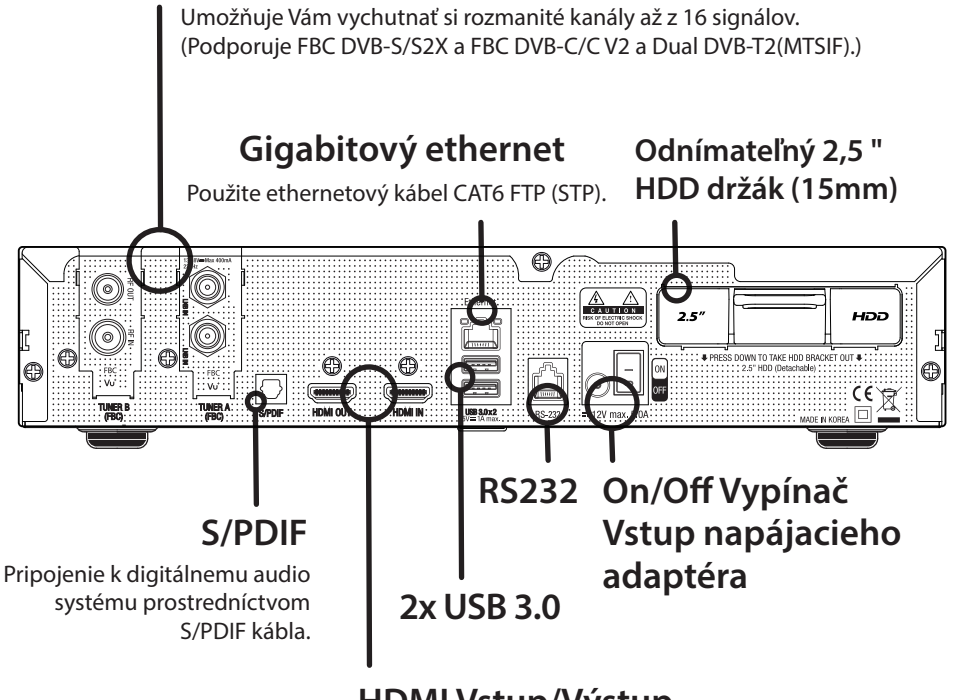

## HDMI Vstup/Výstup

Pripojenie k televízoru pomocou kábla HDMI pre audio aj video signály, aj pre použitie ostatných zariadení pripojených k portu HDMI In.

**I** POZNÁMKA

Ak používate jeden signál, použite vyšší LNB vstup pre slot Tunera A

Pial kové Ovládanie

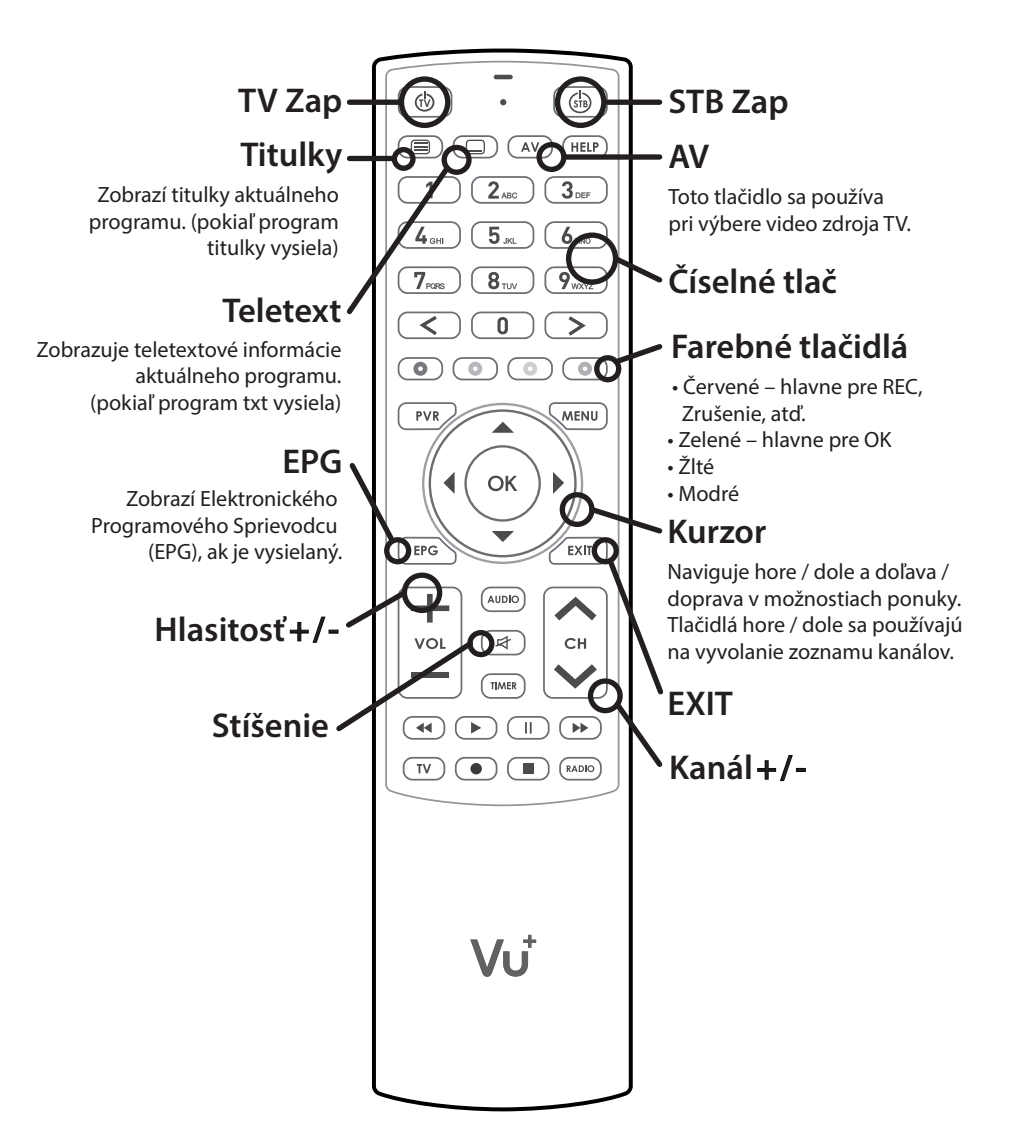

Pripo jenie káblov

### 1. Pripojte Satelitný/Káblový/Terrestriálny Signál do DUO 4K SE

Vu+ DUO 4K SE disponuje slotom na pripojiteľný FBC tuner, môžete vybrať spomedzi FBC-S2X alebo FBC-C/C V2 alebo Duálny T2(MTSIF) tuner.

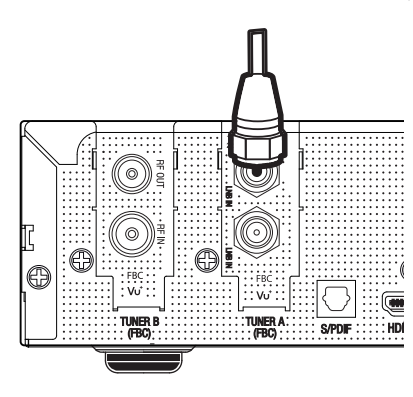

- 1) Kombinácia FBC-S2X Tuner
- 2) Kombinácia FBC-C/C V2 Tuner
- 3) Kombinácia Duálny T2(MTSIF) Tuner

## 2. Pripojte DUO 4K SE k TV

Jeden kábel HDMI je v krabici s príslušenstvom. Jeden koniec kábla pripojte k HDMI vstupu TV. Druhý koniec pripojte k výstupu HDMI zariadenia DUO 4K SE.

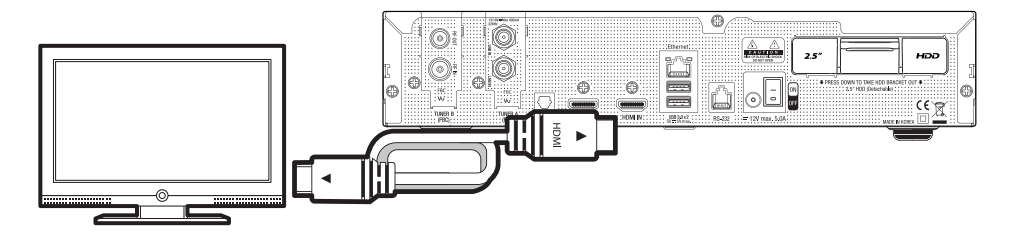

Pripo jenie káblov

#### 3. Zapnutie

Napájací kábel a adaptér sú priložené v balení. Okrúhlu koncovku napájacieho adaptéra pripojte k napájaciemu vstupu na prijímači DUO 4K SE.

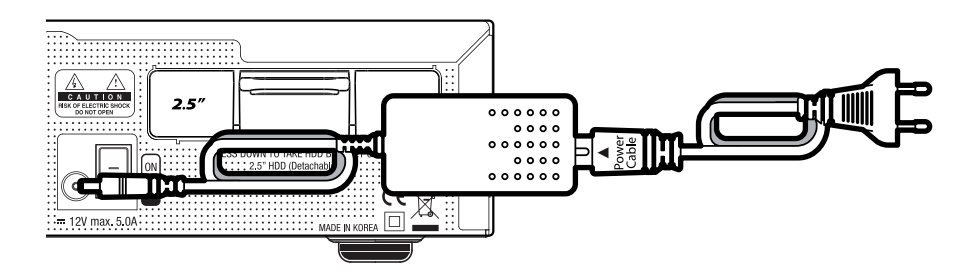

## **DOZNÁMKA**

DC vstupné napájanie • 12V --- 5A

Úvodná inštalácia

### krok 1. Výber video vstupu

| Výber video vstupu                                                                               |    |
|--------------------------------------------------------------------------------------------------|----|
| Ak vidíte túto stránku na obrazovke stlačte tlačidlo<br>OK prosím alebo zvoľte iný vstupný port. |    |
| Nasledujúci vstupný port sa automaticky preskúma za 20<br>sekúnd.                                | ОК |
| O Slovenčina                                                                                     | -  |
| HDMI                                                                                             |    |
|                                                                                                  | J  |

#### krok 2. Výber video režimu

| Výber video režimu |  |  |  |
|--------------------|--|--|--|
| O Slovenčina       |  |  |  |
| 720p               |  |  |  |
| 1080i              |  |  |  |
| 1080p              |  |  |  |
| 2160p              |  |  |  |
| 576p               |  |  |  |
| 480p               |  |  |  |
| 576i               |  |  |  |

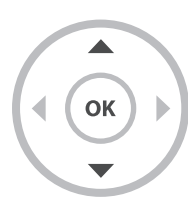

Úvodná inštalácia

#### krok 3. Výber jazyka

| Pomocou t<br>Potom stlar | lačidiel HORE a DOLU vyberte jazyk.<br>čte tlačidlo OK. |        |
|--------------------------|---------------------------------------------------------|--------|
|                          | English                                                 |        |
|                          | German                                                  | ( OK ) |
|                          | Catalan                                                 | V      |
|                          | Croatian                                                |        |

## krok 4. Konfigurácia satelitného pripojenia

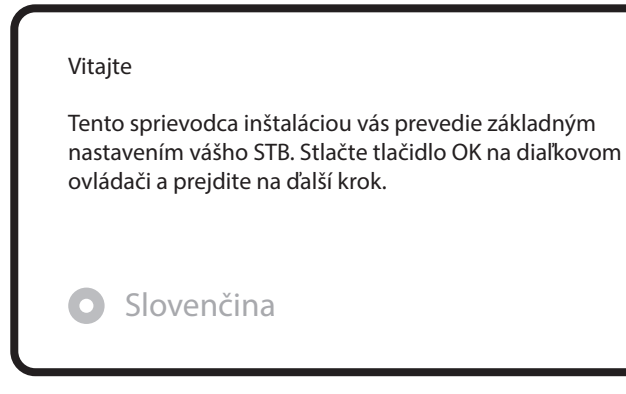

Úvodná inštalácia

| Pomocou tlačidiel hore / dolu na diaľkovom ovládači<br>vyberte možnosť. Potom stlačte tlačidlo OK.<br>Slovenčina<br>Použiť sprievodcu nastavením<br>Opustiť sprievodcu |  |
|----------------------------------------------------------------------------------------------------|--|
| Pomocou tlačidiel doľava a doprava môžete zmeniť<br>niektorú z možností.<br>Slovenčina<br>Konfiguračný režim nie je nakonfigurovaný                                    |  |

Tlačidlami doľava/doprava môžete vybrat jeden z nasledujúcich konfiguračných režimov:

- Nothing connected (Nie je nič pripojené)
- Simple (Jednoduchý)
- Loop-through to (Prepojený slučkou)
- Equal to: aby ste použili rovnakú konfiguráciu ako Tuner A.
- Advanced (Rozšírený): Možnosť podrobnej konfigurácie používateľom.

Úvodná inštalácia

Ak zvolíte konfiguračný režim Simple (Jednoduchý), zobrazí sa nasledujúca obrazovka.

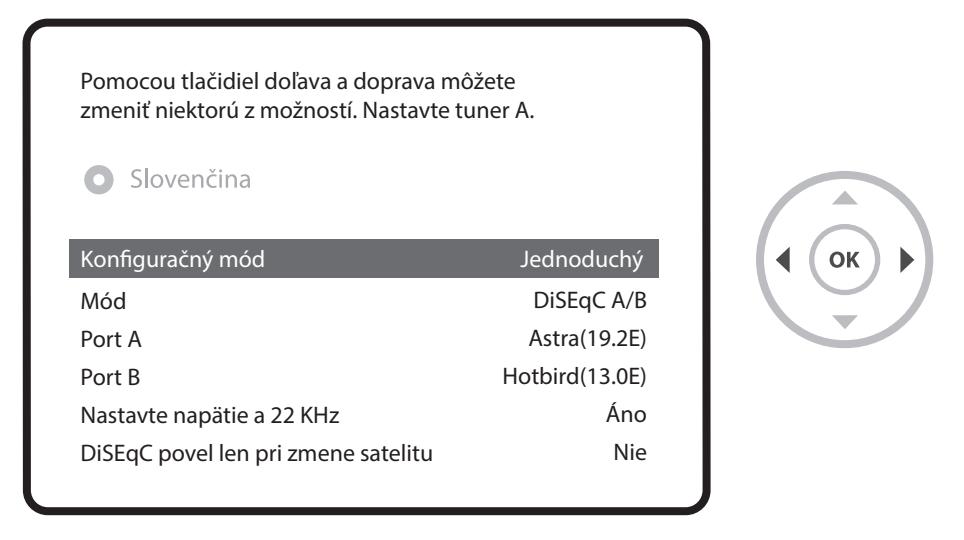

Okrem satelitného môžu byť použité rôzne typy tunerov vrátane káblového a T2. Ďalšie informácie týkajúce sa DVB-C a T2 nájdete v používateľskej príručke DUO 4K SE.

Na nasledujúcej obrazovke sa zobrazí výzva, či chcete nainštalovať predvolené zoznamy satelitov. Po stlačení tlačidla OK sa zobrazí nasledujúca obrazovka:

| Chcete nainštalovať predvolené<br>satelitné zoznamy? |          |
|------------------------------------------------------|----------|
| O Slovenčina                                         | ( (ок) ) |
| Áno                                                  |          |
| Nie                                                  |          |
|                                                      |          |

Úvodná inštalácia

#### krok 5. Vyhľadanie kanálov [Výber režimu vyhľadávania – Automatické/Manuálne vyhľadávanie)

Ak vyberiete možnosť No (Nie), zobrazí sa nasledujúca obrazovka.
 Kanály je možné vyhľadať v režime manuálneho alebo automatického vyhľadávania.

| Cho | ete spustiť vyhľadávanie programov?                              |
|-----|------------------------------------------------------------------|
| 0   | Slovenčina                                                       |
| Áno | o, vykonajte automatické vyhľadávanie                            |
| Áno | o, vykonajte manuálne vyhľadávanie<br>vyhľadávať neskôr manuálne |

Automatické vyhľadávanie

Ak zvolíte nastavenie Automatické vyhľadávanie, zobrazí sa výzva, či chcete pred spustením vyhľadávania vymazať všetky uložené kanály.

| Čo chcete vyhľadávať?        |       |
|------------------------------|-------|
| • Slovenčina                 |       |
| Áno, Vymazať pred skenovan   | ím    |
| Áno, vyhľadávať Tuner A(DVE  | 3-S2) |
| Nie, vyhľadať neskôr manuálr | ne    |

Úvodná inštalácia

Stlačením tlačidla OK spustíte vyhľadávanie kanálov.

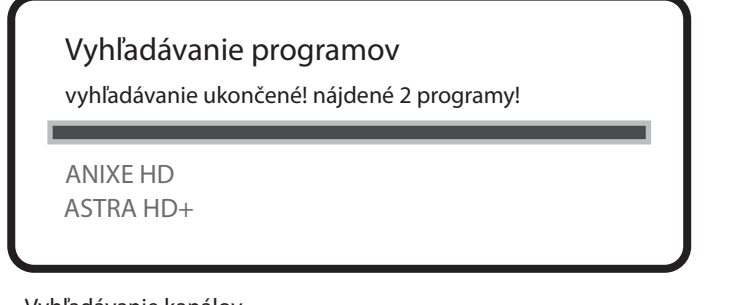

Vyhľadávanie kanálov

Ak ste nastavili správne parametre vyhľadávania, zobrazí sa zoznam nájdených kanálov.

#### krok 6. Inštalácia Predvoleného zoznamu programov

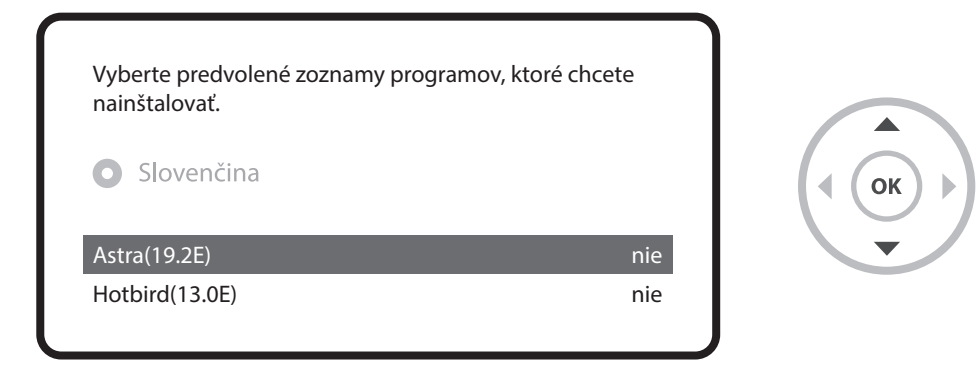

Úvodná inštalácia

### krok 7. Nastavenie rodičovského zámku

Tu môžete nastaviť, či chcete aktivovať rodičovský zámok. Po stlačení tlačidla OK sa zobrazí výzva na zadanie PIN kódu.

| Chcete aktivovať funkciu rodičovskej kontroly na STB<br>Slovenčina                                      | ?    |
|----------------------------------------------------------------------------------------------------|------|
| Áno<br>Nie                                                                                              |      |
| Musíte nastaviť PIN kód a skryť ho pred vašimi deťmi.<br>Chcete nastaviť pin kód teraz?<br>O Slovenčina |      |
| Áno<br>Nie                                                                                              |      |
| Zmena PIN kódu                                                                                          | **** |
| Novy PIN<br>Potvrdenie nového PIN                                                                       | **** |

Úvodná inštalácia

#### krok 8. Nastavenie Wireless LAN

Tu môžete nastaviť bezdrôtovú sieť LAN pre vaše pohodlné sieťové pripojenie.

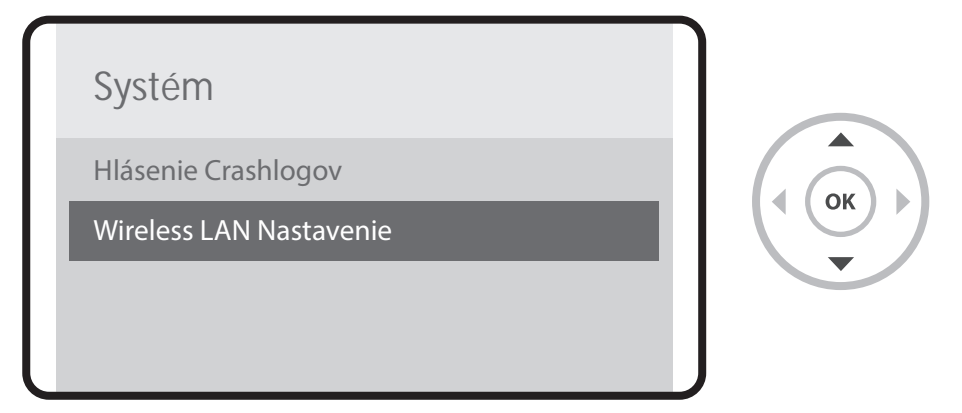

Stlačte tlačidlo OK na "Skenovať bezdrôtové AP", kde sa vám zobrazí zoznam dostupných služieb bezdrôtovej siete, ktoré si môžete vybrať.

| Wireless Sieť N                         | lastavenie Menu                               |  |
|-----------------------------------------|-----------------------------------------------|--|
| <ul> <li>Zatvoriť</li> </ul>            | • Vybrať                                      |  |
| Nastavenie Adapté<br>Skenovať bezdrôtov | Nastavenie Adaptéra<br>Skenovať bezdrôtové AP |  |
| Otestovať sieť                          |                                               |  |
| Reštartovať sieť                        |                                               |  |

## Viac informácií o modeli DUO 4K SE

TIP

Dlhým stlačením tlačidla "Help" (Pomocník) môžete zobraziť návod priamo na obrazovke.

## Polski

## VU<sup>+</sup>DUO 🖾 SE Szybka instrukcje

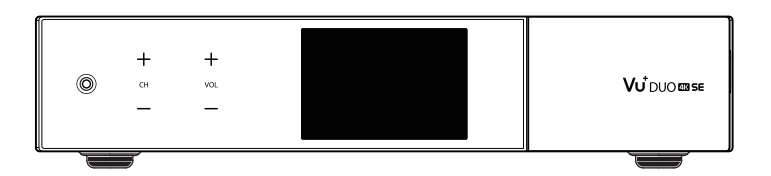

# Zawartość opakowania

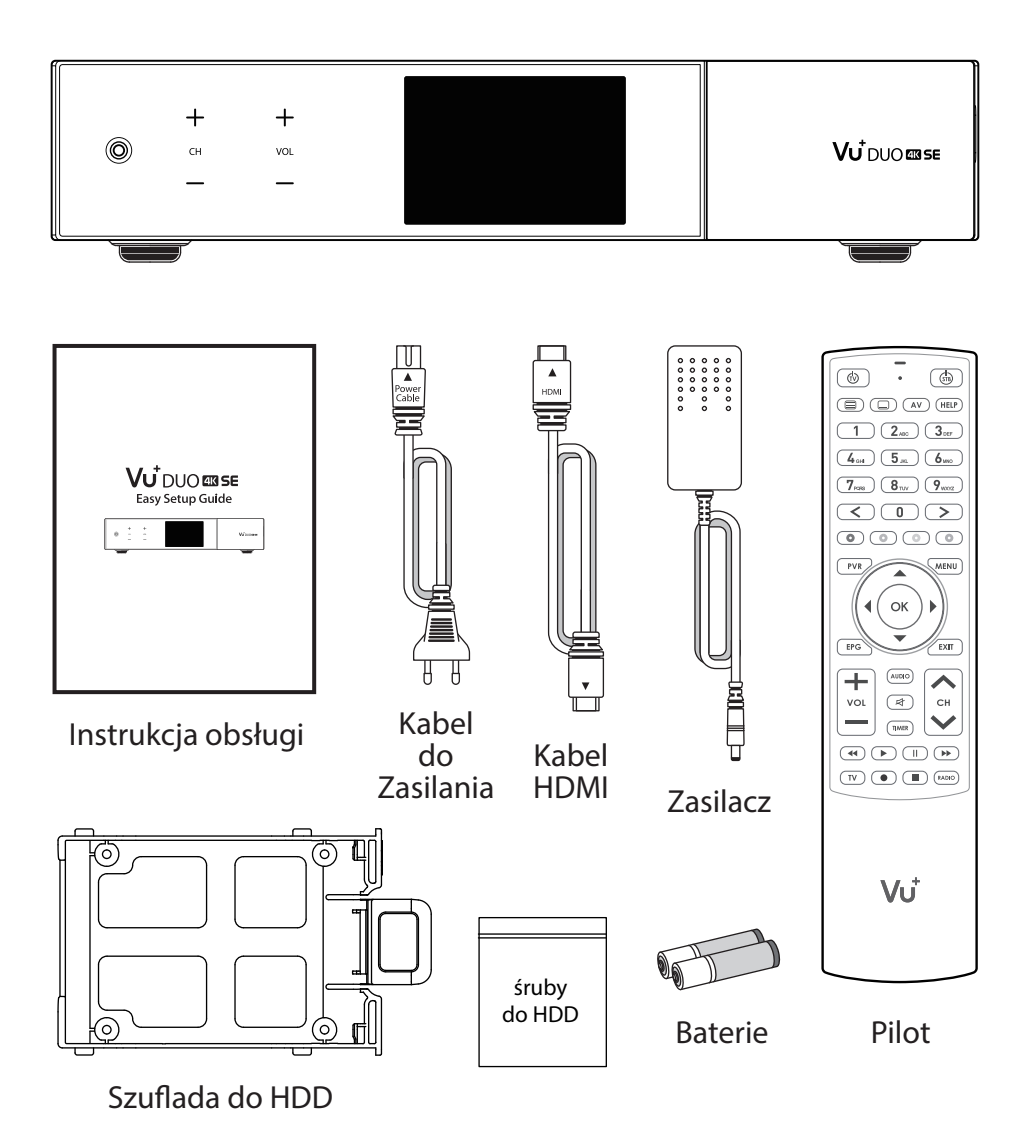
## Panel Przedni

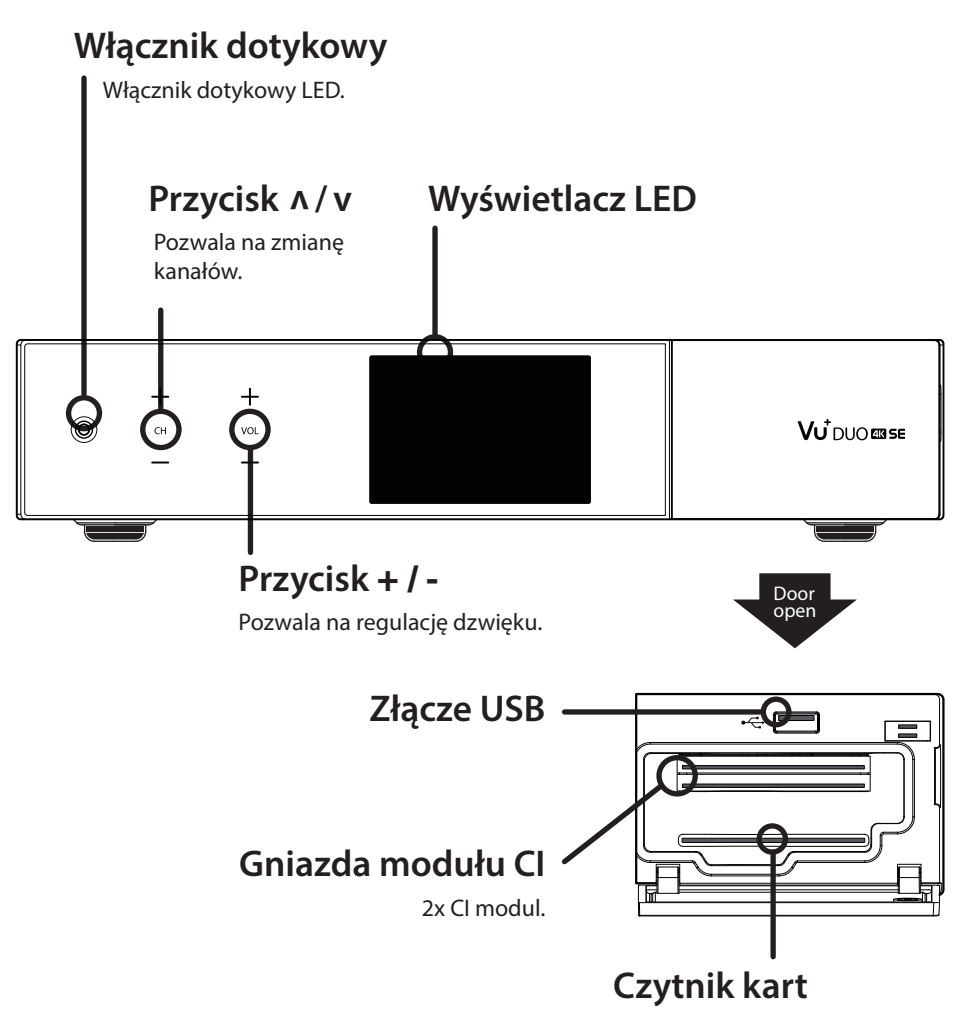

Dostępne są gniazda SmartCard.

# Panel tylny

![](_page_37_Figure_1.jpeg)

### Wejście/Wyjście HDMI

![](_page_37_Picture_3.jpeg)

Jeśli używasz jednego kabla sygnałowego, użyj górnego wejścia na gnieździe głowicy A

# Pilot

![](_page_38_Figure_1.jpeg)

## Podłaczenie

### 1. Podłącz kabel satelitarny / kablowy / sygnał naziemny do DUO 4K SE

Vu + DUO 4K SE ma ma miejsce do podłączenia głowicy FBC-S2X, C/C V2, lub T2(MTSIF).

![](_page_39_Figure_3.jpeg)

Kombinacja FBC-S2X
 Kombinacja FBC-C/C V2
 Kombinacja Dual T2(MTSIF)

### 2. Podłączenie DUO 4K SE do TV

Jeden kabel HDMI jest dołączony w opakowaniu. Jednom końcówkę kabla HDMI należy podłączyć do gniazdka wejścia HDMI w odbiorniku telewizyjnym, a drugom końcówkę kabla należy podłączyć do gniazda wyjściowego HDMI w odbiorniku DUO 4K SE.

![](_page_39_Figure_7.jpeg)

## Podłaczenie

### 3. Podłączenie kabla zasilającego

Kabel zasilający jest dołączony do opakowania DUO 4K SE. Należy go włączyć do gniazda zasilania a następnie do gniazda prądowego i przełączyć przełącznik sieciowy na ON.

![](_page_40_Figure_3.jpeg)

### UWAGA

Typ zasilania: • 12V = 5A

### Krok 1. Wybór wejścia video

| Wybór wejscia video                                                          |       |
|------------------------------------------------------------------------------|-------|
| Jesli w TV wyswietla sie ta strona, wybierz przycisk OK<br>lub inne wejscie. |       |
| Nastepne wejscie zostanie automatycznie przełączone za 20s.                  | ОК ОК |
| O Polski                                                                     | •     |
| HDMI                                                                         |       |
|                                                                              |       |

### Krok 2. Wybór trybu video

| Wybór trybu |  |  |
|-------------|--|--|
| O Polski    |  |  |
| 720p        |  |  |
| 1080i       |  |  |
| 1080p       |  |  |
| 2160p       |  |  |
| 576p        |  |  |
| 480p        |  |  |
| 576i        |  |  |

![](_page_41_Figure_5.jpeg)

### Krok 3. Wybór języka

| Za pomoca<br>nacisnij prz | a przycisków góra i dół wybierz języka. Nastepnie<br>zycisk OK. |      |
|---------------------------|-----------------------------------------------------------------|------|
|                           | English                                                         |      |
|                           | German                                                          | ОК 🕨 |
|                           | Catalan                                                         | •    |
|                           | Croatian                                                        |      |

### Krok 4. Konfiguracja połaczenia satelitarnego

![](_page_42_Picture_4.jpeg)

| Za pomoca przycisków góra/dół na pilocie wybierz<br>własciwa opcje. Nastepnie nacisnij OK.<br>Polski<br>Uzyj przewodnika po ustawieniach<br>Wyjdz z przewodnika |  |
|----------------------------------------------------------------------------------------------------|--|
| Za pomoca przycisków w lewo/w prawo mozesz zmieniac<br>opcje.<br>Polski<br>Tryb konfiguracji nie skonfigurowany                                                 |  |

Za pomoca przycisków w lewo/w prawo mozna wybrac jeden z nastepujacych trybów konfiguracji:

-Nic nie podłączono (Brak połączenia) -Prosty -Taki sam: Użyta zostanie konfiguracja ustawiona dla tunera A.

-Tryb zaawansowany: Możliwość szczegółowej konfiguracji przez użytkownika.

Jeżeli wybrany zostanie tryb konfiguracji Prosty, wyświetli się następujący ekran:

| Za pomoca przycisków w lewo/w praw<br>zmieniać opcje. Ustaw głowice A. | wo możesz      |  |
|------------------------------------------------------------------------|----------------|--|
| O Polski                                                               |                |  |
| Tryb konfiguracji                                                      | Prosty         |  |
| Tryb                                                                   | DiSEqC A/B     |  |
| Port A                                                                 | Astra(19.2E)   |  |
| Port B                                                                 | Hotbird(13.0E) |  |
| Ustaw napiecie i 22KHz                                                 | tak            |  |
| DiSEqC tylko przy zmianie satelity                                     | nie            |  |

Opis innych trybów znajduje się w instrukcji obsługi modelu DUO 4K SE.

Tutaj zostaniesz spytany, czy chcesz zainstalowac domyslne listy kanałów. Po wcisnieciu przycisku OK wyswietli sie nastepujacy ekran:

| Czy chcesz zainstalowac domyslne listy? |  |
|-----------------------------------------|--|
| <ul> <li>Polski</li> <li>Tak</li> </ul> |  |
| Nie                                     |  |

### krok 5. Wyszukiwanie ręczne kanałów

[Wybór trybu wyszukiwania - Wyszukiwanie automatyczne/Wyszukiwanie reczne]

• Jezeli wybierzesz Nie, pojawi sie nastepujacy ekran. Kanały mozna wyszukiwac w trybie wyszukiwania automatycznego lub recznego.

| Czy chcesz właczyc wyszukiwanie? |
|----------------------------------|
|----------------------------------|

🕨 Polski

Tak, rozpocznij wyszukiwanie automatyczne

Tak, rozpocznij wyszukiwanie reczne

Nie, wyszukuj recznie pózniej

Wyszukiwanie automatyczne

Jezeli wybierzesz ustawienie Wyszukiwanie automatyczne, zostaniesz

spytany, czy przed uruchomieniem wyszukiwania chcesz usunąć wszystkie zapisane kanały.

| Co chcesz wyszukac ?          |  |
|-------------------------------|--|
| • Polski                      |  |
| Tak, usuń przed wyszukiwaniem |  |
| Tak, wyszukaj Tuner A(DVB-S2) |  |
| Nie, skanuj później ręcznie   |  |

Po wciśnięciu przycisku OK zostanie rozpoczęte wyszukiwanie kanałów.

| W | VSZUKIWANIE kanałów.<br>szukiwanie zakonczone! Znaleziono 2 kanały! |
|---|---------------------------------------------------------------------|
| A | IXE HD                                                              |
| A | TRA HD+                                                             |

Wyszukiwanie kanałów

Jezeli zostały ustawione własciwe parametry wyszukiwania, wyswietlona zostanie lista znalezionych kanałów.

### Krok 6. Instalacja standardowej listy kanałów

![](_page_46_Figure_6.jpeg)

### Krok 7. Ustawienie blokady rodzicielskiej

Tu mozesz aktywowac blokade rodzicielska. Po wcisnieciu przycisku OK wyswietli sie prosba o wpisanie kodu PIN.

| Czy chcesz właczyc funkcje blokady rodziciels                                            | kiej na STB? |
|------------------------------------------------------------------------------------------|--------------|
| Tak<br>Nie                                                                               |              |
| Ustaw kod PIN i ukryj go przed dziecmi.<br>Czy chcesz ustawic kod PIN teraz?<br>O Polski |              |
| Tak<br>Nie                                                                               |              |
| Zmiana kodu PIN                                                                          |              |
| Nowy PIN<br>Potwierdzenie nowego PIN                                                     | ****         |

### Krok 8. Konfiguracja bezprzewodowej sieci WLAN

Tutaj możesz skonfigurować "Bezprzewodową sieć WLAN", aby uzyskać wygodne połączenie sieciowe.

![](_page_48_Picture_3.jpeg)

Naciśnij przycisk OK na "Przeszukaj dostępne sieci" i następnie wybierz swoją.

| Menu konfiguracji sieci bezprzewodowej      |
|---------------------------------------------|
| <ul> <li>Zamkni</li> <li>Wybierz</li> </ul> |
| Ustawienie adaptera                         |
| Skanuj bezprzewodowy punkt dostępowy        |
| Test sieci                                  |
| Zrestartuj sieć                             |
|                                             |

## Więcej informacji o modelu DUO 4K SE

TIP

Poprzez przytrzymanie przycisku "Help" (Pomoc) możesz wyświetlić instrucję obsługi bezpośrednio na ekranie.

![](_page_50_Picture_0.jpeg)

## VU<sup>†</sup>DUO 🕮 SE Rychlý návod

![](_page_50_Figure_2.jpeg)

Obsah balení

![](_page_51_Figure_1.jpeg)

HDD Držák

Přední Panel

![](_page_52_Figure_1.jpeg)

Čtečka smart karty Dostupná jedna čtečka smart karet.

Zadní panel

### Slot na instalaci tunerů typu FBC

![](_page_53_Figure_2.jpeg)

### HDMI Vstup/Výstup

Připojení k televizoru pomocí kabelu HDMI pro audio i video signály, i pro použití ostatních zařízení připojených k portu HDMI In.

① POZNÁMKA

Pokud používáte jeden signál, použijte vyšší LNB vstup pro slot Tunera A

Pálkové ovládání

![](_page_54_Figure_1.jpeg)

Připození kabelů

### 1. Připojte Satelitní / Kabelový / Terrestriálny Signál do DUO 4K SE

Vu + DUO 4K SE disponuje slotem na připojitelný FBC tuner, můžete vybrat z FBC-S2X nebo FBC-C/C V2 nebo Duální T2 (MTSIF) tuner.

![](_page_55_Figure_3.jpeg)

- Kombinace FBC-S2X Tuner
   Kombinace FBC-C/C V2 Tuner
- 3) Kombinace Duální T2 (MTSIF) Tuner

### 2. Připojte zařízení DUO 4K SE k TV

Jeden kabel HDMI je součástí příslušenství. Připojte jeden konec kabelu k rozhraní HDMI vstupu TV. Druhý konec připojte k výstupu HDMI přístroje DUO 4K SE.

![](_page_55_Figure_8.jpeg)

Připození kabelů

### 3. Zapnutí

Napájecí kabel a adaptér jsou přiloženy v balení. Kulatou koncovku napájecího adaptéru připojte k napájecímu vstupu na přijímači DUO 4K SE.

![](_page_56_Figure_3.jpeg)

### POZNÁMKA

DC vstupní napájení • 12V = 5A

Úvodní instalace

### krok 1. Výběr video vstupu

| Výběr video vstupu                                                                                     |      |
|----------------------------------------------------------------------------------------------------|------|
| Pokud vidíte tuto stránku na obrazovce stiskněte tlačítko<br>OK prosím, nebo zvolte jiný vstupní port. |      |
| Následující vstupní port se automaticky prověří za 20 sekund                                           | • ОК |
| Česky                                                                                                  |      |
| HDMI                                                                                                   |      |

### krok 2. Výběr video režimu

| /ýběr video režimu |  |  |
|--------------------|--|--|
| Česky              |  |  |
| 720p               |  |  |
| 1080i              |  |  |
| 1080p              |  |  |
| 2160p              |  |  |
| 576p               |  |  |
| 480p               |  |  |
| 576i               |  |  |

![](_page_57_Figure_5.jpeg)

Úvodní instalace

### krok 3. Výběr jazyka

| Pomocí tla<br>stiskněte tl | cítek NAHORU a DOLŮ vyberte jazyk. Potom<br>acítko OK. |      |
|----------------------------|--------------------------------------------------------|------|
|                            | English                                                |      |
|                            | German                                                 | ОК К |
|                            | Catalan                                                | Ţ    |
|                            | Croatian                                               |      |

### krok 4. Konfigurace satelitního připojení

![](_page_58_Picture_4.jpeg)

Úvodní instalace

| Pomocí tlačítek nahoru / dolů na dálkovém ovladači<br>vyberte možnost. Poté stiskněte tlačítko OK.<br>OČesky<br>Použít průvodce nastavením<br>Opustit průvodce |  |
|----------------------------------------------------------------------------------------------------|--|
| Pomocí tlačítek doleva a doprava můžete změnit<br>některou z možností.<br>O Česky<br>Konfigurační režim není nastaven                                          |  |

Tlačítky doleva / doprava můžete vybrat jeden z následujících konfiguračních režimů:

- Nothing connected (Není nic připojeno)
- Simple (Jednoduchý)
- Loop-through to (Propojený smyčkou)
- Equal to: aby ste použili stejnou konfiguraci jako Tuner A.
- Advanced (Rozšířený): Možnost podrobné konfigurace uživatelem.

Úvodní instalace

Pokud zvolíte konfigurační režim Simple (Jednoduchý), zobrazí se následující obrazovka.

| Pomocí tlačítek doleva a doprava může<br>změnit některou z možností. Nastavte t<br>Česky | ete<br>tuner A. |      |
|------------------------------------------------------------------------------------------|-----------------|------|
| Konfigurační mód                                                                         | Jednoduchý      | • ОК |
| Port A                                                                                   | Astra(19.2E)    |      |
| Port B                                                                                   | Hotbird(13.0E)  |      |
| Nastavte napětí a 22 KHz                                                                 | Ano             |      |
| DiSEgC povel jen při změně satelitu                                                      | Ne              |      |

Kromě satelitního mohou být použity různé typy tunerů včetně kabelového a T2. Další informace týkající se DVB-C a T2 naleznete v uživatelské příručce DUO 4K SE.

Na následující obrazovce se zobrazí výzva, zda chcete nainstalovat výchozí seznamy satelitů. Po stisknutí tlačítka OK se zobrazí následující obrazovka:

| Chcete nainstalovat výchozí<br>satelitní seznamy?<br>OČesky | ( ( | ОК        |
|-------------------------------------------------------------|-----|-----------|
| Ano                                                         |     | $\bullet$ |
| Ne                                                          |     |           |

Úvodní instalace

### Krok 5. Vyhledávání kanálů

[Výběr režimu vyhledávání - Automatické / Manuální vyhledávání)

Pokud zvolíte No (Ne), zobrazí se následující obrazovka.
 Kanály je možné vyhledat v režimu manuálního nebo automatického vyhledávání.

Chcete spustit vyhledávání programů? Česky Ano, proveďte automatické vyhledávání Ano, proveďte manuální vyhledávání Ne, vyhledávat později manuálně

Automatické vyhledávání

Pokud zvolíte nastavení Automatické vyhledávání zobrazí se výzva, zda chcete před spuštěním vyhledávání vymazat všechny uložené kanály.

Co chcete vyhledat? Cesky Ano, Vymazat před skenováním Ano, vyhledávat Tuner A (DVB-S2) Ne, vyhledat později manuálně

Úvodní instalace

Stisknutím tlačítka OK spustíte vyhledávání kanálů.

**Vyhledávání programů** Vyhledávání ukončeno! Nalezené 2 programy! ANIXE HD ASTRA HD+

Vyhledávání kanálů

Pokud jste nastavili správné parametry vyhledávání, zobrazí se seznam nalezených kanálů.

### krok 6. Instalace výchozího seznamu programů

![](_page_62_Picture_6.jpeg)

Úvodní instalace

### krok 7. Nastavení rodičovského zámku

Zde můžete nastavit, zda chcete aktivovat rodičovský zámek. Po stisknutí tlačítka OK se zobrazí výzva k zadání PIN kódu.

| Chcete aktivovat funkci rodičovské kontroly na STB?                                   |
|---------------------------------------------------------------------------------------|
| O Česky                                                                               |
| Ano<br>Ne                                                                             |
|                                                                                       |
| Musíte nastavit PIN kód a skrýt ho před vašimi dětmi.<br>Chcete nastavit pin kód teď? |
| O Česky                                                                               |
| Ano                                                                                   |
| ive                                                                                   |
| Změna PIN kódu                                                                        |
| Nový PIN ****                                                                         |
| Potvrzení nového PIN ****                                                             |

Úvodní instalace

### Krok 8. Nastavení Wireless LAN

Zde můžete nastavit bezdrátovou síť LAN pro vaše pohodlné síťové připojení.

![](_page_64_Picture_3.jpeg)

Stiskněte tlačítko OK na "Skenovat bezdrátové AP" kde se vám zobrazí seznam dostupných služeb bezdrátové sítě, které si můžete vybrat.

| Wireless Sieť                       | Nastavení Menu |
|-------------------------------------|----------------|
| <ul> <li>Zavřít</li> </ul>          | • Vybrat       |
| Nastavení Adapto<br>Skenovat bezdrá | éru<br>tové AP |
| Otestovat síť                       |                |
| Restartovat síť                     |                |
|                                     |                |

## Více informací o modelu DUO 4K SE

TIP

Dlhým stlačením tlačidla "Help" (Pomocník) môžete zobraziť návod priamo na obrazovke.

### A Guide to Request of GPLv2 based Software

This product contains software whose rights holders license it on the terms of the GNU General Public License, version 2 (GPLv2). You can find the text of this license in its English original version in the manual for this product. We will provide you with the complete corresponding source code of the software licensed under the GPLv2.

if you send us a written request by email to the following addresses:

#### Vu+ Support Team, support@vuplus.com

detailing the name of the product and indicating how we can contact you.

Please note that we will ask you to pay us a certain amount of money for the costs incurred. The amount can be varied according to your location and Vu+ Support Team will notify the exact cost when receiving the request.

This offer is valid for three years from the moment we distributed the product.

In addition, you can access the source code for our devices using the command below.

git clone http://code.vuplus.com/git/dvbapp.git

### **CE Certificate Note**

Hereby TEMABEL Limited declare, that the device Vu+ DUO 4K SE is in compliance with the essential requirements and other relevant provisions of Directive 2014/53/EU.

Hiermit erklärt TEMABEL Limited dass sich das Gerät Vu+ DUO 4K SE in Übereinstimmung mit den grundlegenden Anforderungen und den übrigen einschlägigen Bestimmungen der Richtlinie 2014/53/EU befindet.

The full CE Declaration of Conformity document you can download at http://www.vuplus.com/sub/sub0303.php

Die vollständige Konformitätserklärung können Sie von hier downloaden. http://www.vuplus.com/sub/sub0303.php

| WIFI      | Mode           | Frequenz            | Typ. Leistung (dBm) |
|-----------|----------------|---------------------|---------------------|
| 2.4 GHz   | 802.11b        |                     | 17                  |
|           | 802.11g        | 2412 MHz-2472MHz    | 17                  |
|           | 802.11n_HT20   |                     | 17                  |
|           | 802.11n_HT40   | 2422MHz-2462MHz     | 16                  |
| 5 GHz     | 802.11a        |                     | 15                  |
|           | 802.11n_HT20   | 310010112-370010112 | 14                  |
|           | 802.11n_HT40   | 5190MHz-5670MHz     | 14                  |
|           | 802.11ac_VHT80 | 5210MHz-5530MHz     | 14                  |
| Bluetooth | Mode           | Frequenz            | Max. Leistung (dBm) |
| 2.4 GHz   | BDR/EDR        | 2402MHz-2480MHz     | 9                   |

### WIFI / BLUETOOTH

### MEMO \_\_\_\_\_

### MEMO \_\_\_\_\_

### MEMO \_\_\_\_\_
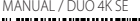

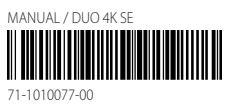

## Sheer Ensemble of Performance and Originality UHD, Duo4K SE